# 2025 年学社衔接工作 北京共青团线上系统操作说明

#### (系统内部转移)

当团员当前所在团组织和申请转入的团组织均使用"北 京共青团线上系统"时,应该采用此转接方式。

### 1. 线上发起转移申请

(1) 团员自行在手机端操作

团员登录北京共青团线上系统手机端,在"我的"菜单栏中,点击"我的组织"。

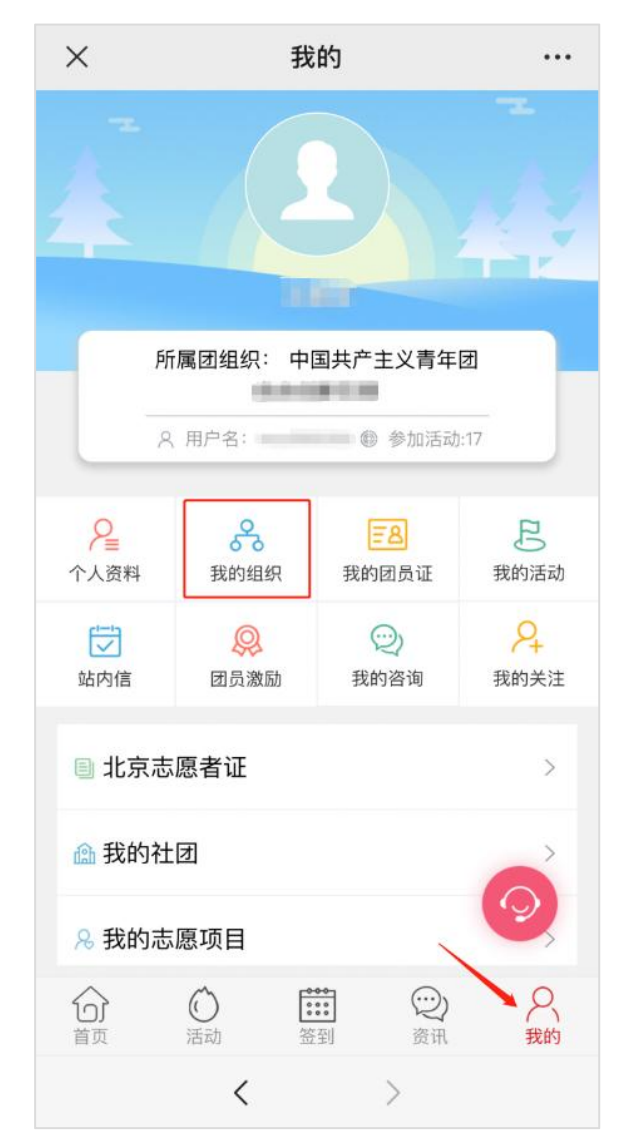

选择"转移团组织"按钮,选择转出原因,进行组织名称搜索和选择,填写转接信息(不同的转接原因,填写的信息不同),等待对方团组织在系统上进行转入审核。

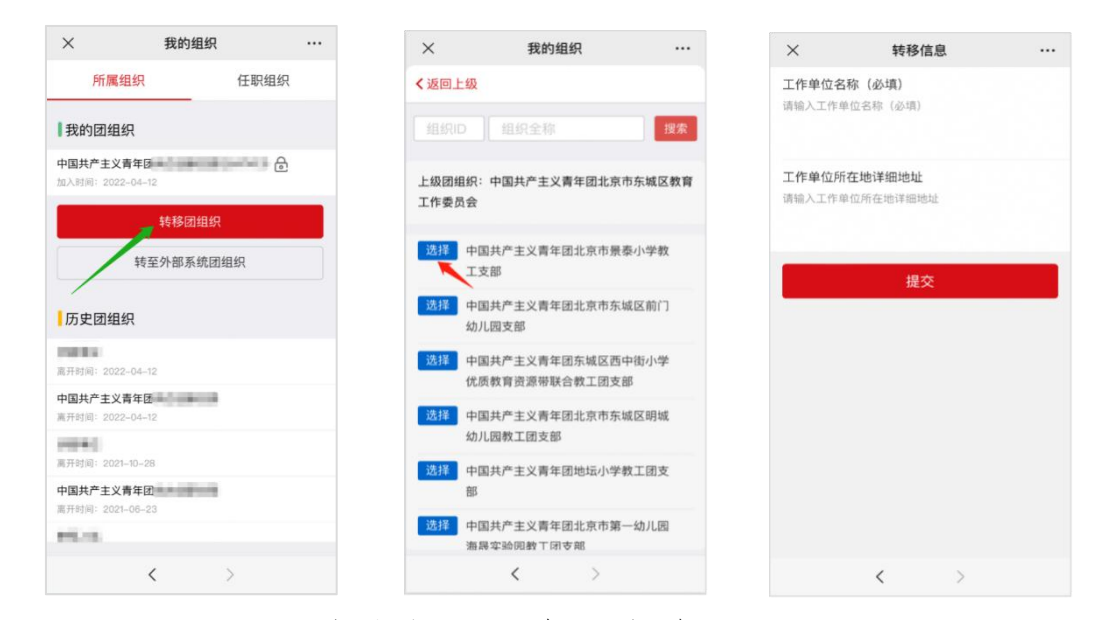

(2) 团员所在支部账号发起申请

如果团员无法在手机端发起申请,支部负责人也可使用 团员所在支部账号发起申请。在支部账号中"我的团员-》 发起转移"功能中,选择"系统内部转移",通过"组织 ID" 或"组织名称"搜索选择申请转入的团组织,填写转移信息。

| 历史团员 總时未服到   |                |              |            |    |      |
|--------------|----------------|--------------|------------|----|------|
|              |                |              |            |    |      |
|              |                |              |            |    |      |
| 3员输号<br>入团时间 | 最新效录时<br>问     | 参与社区志愿<br>団体 | 注册志<br>画北京 | 書注 | 授作   |
|              | 2022-03-       | 未申請          | 8          |    | 律政   |
| 016-03       | 21<br>10:40:45 | (功能)問盤中)     |            |    | 5085 |

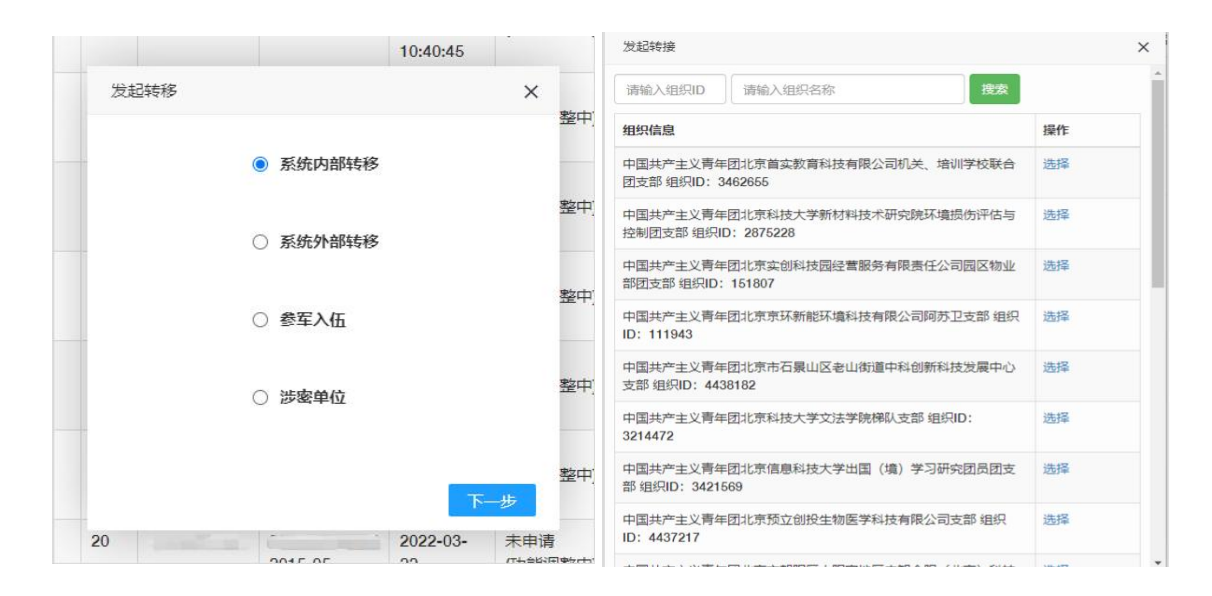

## 2. 待转入的团组织进行申请审核

申请转入的团组织的账号负责人应该登录组织账号,在 "我的团员-》申请转入"功能中查看申请的详细信息,并 及时对转入申请做"同意/拒绝"处理。至此,系统内部转 移流程完成。

### 3. 添加团员功能

需要特殊说明的是,如果待转入团组织知道需要进行系统内部转移的团员的身份信息,待转入团组织可以使用线上系统中"我的团员-》添加团员"按钮,通过团员姓名和身份证号直接将团员添加至本组织,无需团员或团员原组织线上发起申请。

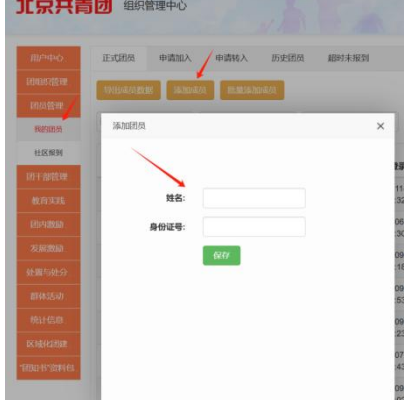